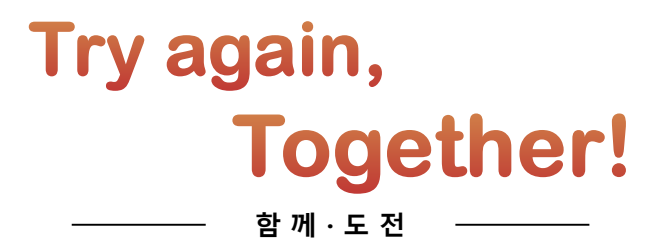

# SG QR Code System 협력사 Manual

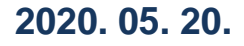

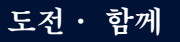

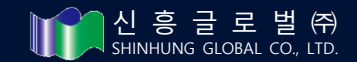

Try again, **Together!** 

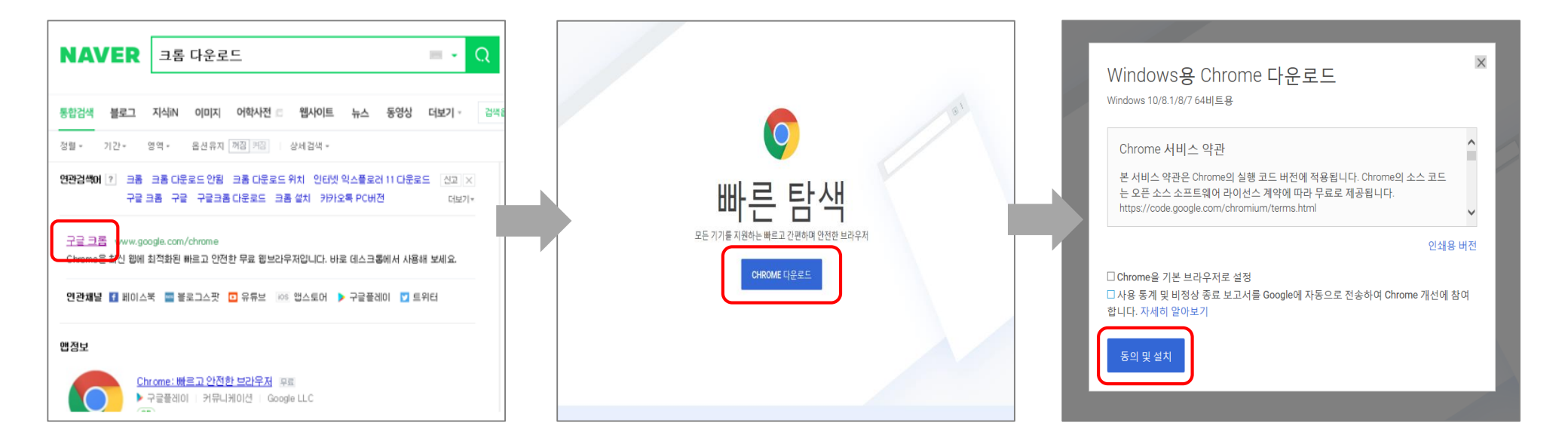

|   | Operation 방법                                 |
|---|----------------------------------------------|
| • | <ul> <li>Web Site 접속 후, Chrome 검색</li> </ul> |
| ~ | 검색 된 [구글 크롬] 클릭 후, CHROME 다운로드 클릭            |
| • | CHROME 다운로드 창 순서에 맞춰 다운로드 진행 , 실행            |
|   |                                              |

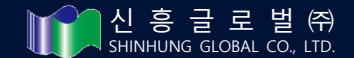

# 2. 부품식별표 발행 Manual \_ ② 접속 & Log-in

Try again, **Together!** ENGLISH CHINESE HOME SITEMAP GROUPWARE 신흥글로벌 QRCODE C/SKD System 신흥글로벌(주) 회사소개 사업장 & 관계사 홍부세터 윤리경영 인재채용 환영합니다 당신에게 좋은 일이 있을것입니다. O MASTAR 팔레타이징 / 팔레트 라벨 재발형 ing good will happen 식별표 발행시 발급되는 QR Code의 경우 각각 고유의 Code로 출력 및 인식이 되므로 임의 수정 또는 납품 후 삭제처리하실 경우 인식이 불가하오니 참고 부탁드립니다. \*입고검사 실시하여 오류 발생시 납품 담당자 재작업 후 입고 진행\* 아이디 출하송장(Box 단위) 출하송장 출력 출하승장 출력 비밀번호 LOGIN 공지사항 10082> **BUSINESS MENU** E-BROCHURE Shinsung GROUP 이 페이지는 크롬 브라우저에 최적화되어 있습니다. 발했이려 신제이런 • 신흥글로벌(주) 제30기 결산공고 재무상.. › 브로슈어 보기 신흥글로벌 프린터 설정 자료 다우로드 통합물류사업부 신성밀타테크(주) · 신흥글로벌(주) 제29기 결산공고 재무상.. · 글로넷(주) 제 10기 결산 재무상태표 • 유통사업부 CKD 부품식별표 • S&S한우리연수원 • 신흥글로벌(주) 제 28기 결산 재무상태표 부분시团표 보기 • 찾아오시는길 SG MRO 합병 종료 보고 공고

#### Operation 방법

✓ 접속경로 ① 신흥글로벌 홈페이지(http://www.shinhungqlobal.co.kr) → 부품식별표 링크

② 바코드출력시스템 주소 입력 : http://www.steelwizard.co.kr/smartm/shglobal

✓ 1차 Vendor code 활용하여 접속

✓ 각 협력회사 ID/PW 입력 ① 타 사 제품 발행 방지를 위한 개별 ID/PW 관리

② ID/PW : LG전자에 등록된 업체 코드

③ ID / PW 동일

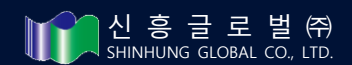

Try again, **Together!** 

| Image: SDENT - CXD Surcede Print Sy:         X         +                                           | <b></b> - a                                                            |
|----------------------------------------------------------------------------------------------------|------------------------------------------------------------------------|
| ← → C ① 주의 요함   www.steelwizard.cr 4 urtm/udent1/index.html                                        |                                                                        |
| ✤ 세 쿠키 설정은 페이지를 세료고집한 다음에 적용됩니다. 세로고집                                                              |                                                                        |
| CKD 바코드 출력 시스템 <sub>v0.3.0</sub>                                                                   | ₹ 7기가 차단됨 ×                                                            |
|                                                                                                    | 2 이 페이지에서 쿠키를 설정할 수 없습니다.                                              |
|                                                                                                    | <ul> <li>http://www.steelwizard.co.kr에서 항상 쿠키를<br/>설정하도록 허용</li> </ul> |
|                                                                                                    | 무키 계속 자단                                                               |
|                                                                                                    | 쿠키 및 기타 사이트 데이터 표시                                                     |
|                                                                                                    | -24 <b>3</b>                                                           |
| 환영합니다                                                                                              |                                                                        |
| 식별표 발행시 발급되는 QR Code의 경우 각각 고유의 Code로 출력 및 인식이 되므로<br>앞의 수정 또는 납품 후 삭제처리하실 경우 인식이 불가하오니 참고 부탁드립니다. |                                                                        |
| *입고검사 실시하여 오류 발생시 납품 담당자 제작업 후 입고 진행*                                                              |                                                                        |
| 아이디                                                                                                |                                                                        |
|                                                                                                    |                                                                        |
| 비밀번호                                                                                               |                                                                        |
|                                                                                                    |                                                                        |
|                                                                                                    |                                                                        |
| 이 페이지는 그림 그녀주지에 지급하여<br>프린터 설정?                                                                    |                                                                        |
|                                                                                                    |                                                                        |
|                                                                                                    |                                                                        |
|                                                                                                    |                                                                        |

#### Operation 방법

✓ 로그인 화면 우측 상단에 쿠키 설정을 허용함으로 선택 후 완료

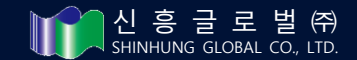

# 신흥글로벌 QRCODE C/SKD System

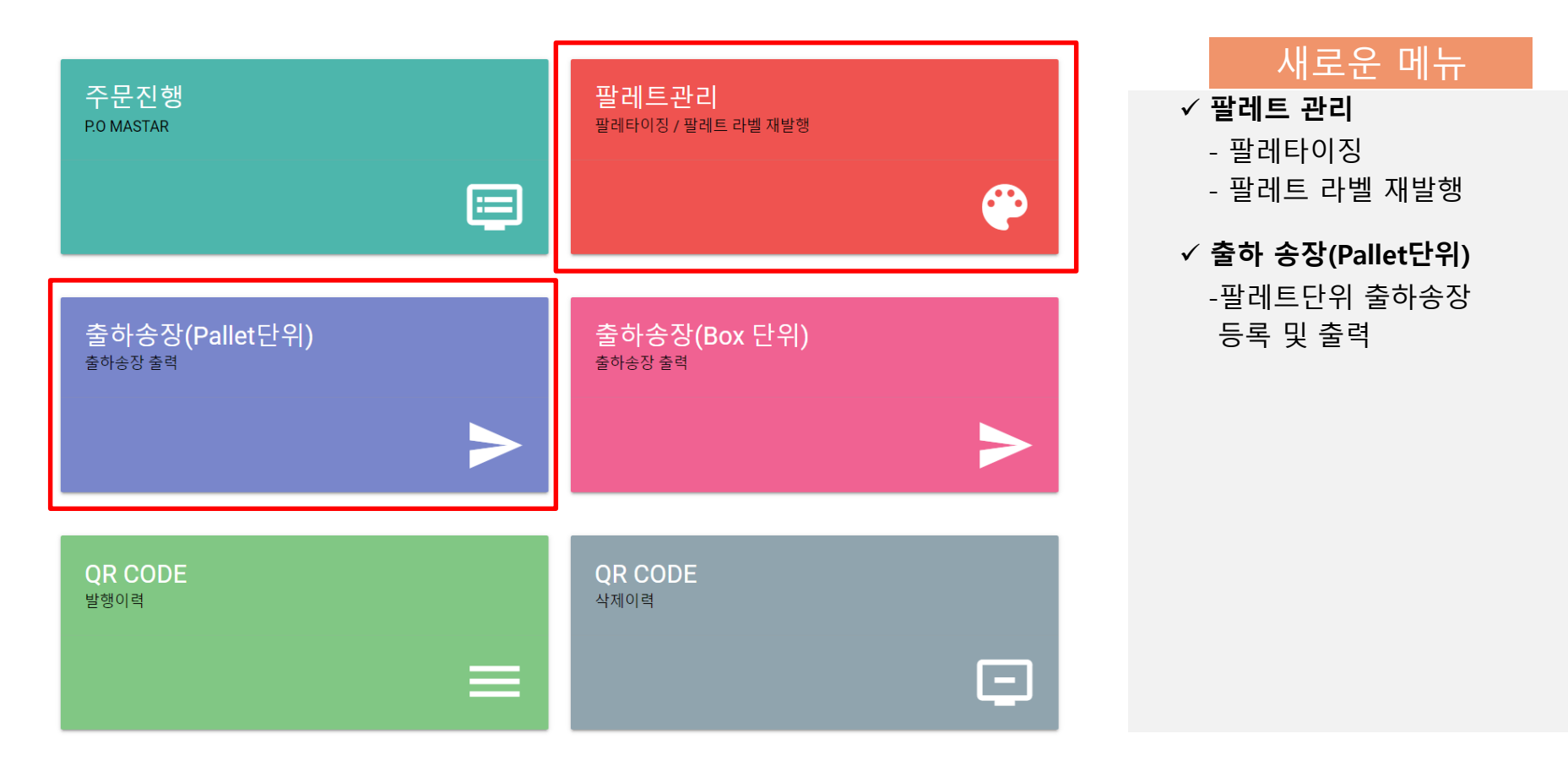

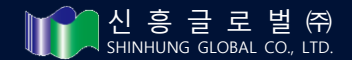

#### 도전· 함께

P.O Master

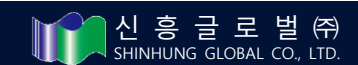

- QR코드와 팔레타이징이 한번에 진행되는 기능으로 체크박스로 다수의 Demand 선택 가능

#### ✓ QR+팔레트코드 생성 버튼

## POMASTER 변경내역

|          |          |           |                 |             |              |          |          |           |           |     |        | _      |        |        |               |          |               | / |
|----------|----------|-----------|-----------------|-------------|--------------|----------|----------|-----------|-----------|-----|--------|--------|--------|--------|---------------|----------|---------------|---|
| ша       |          |           | _               |             |              |          |          |           |           |     |        |        |        |        |               |          | <b>E1-1</b>   |   |
| 입인       | 18 1     | •         | Dema            | nd Deman    | d No         |          | Assembly | CKD Ass   | sembly No |     | 소외     | QR+팔려  | 트코드 생성 | 나운로드   | 담당자리          | 3        | - 닫기          |   |
|          |          | ALL       |                 |             |              |          |          |           |           |     |        |        |        |        |               |          |               |   |
| Ma       | ker Ma   | aker      | 담당              | 자 담당자       | ·명           |          |          |           |           |     |        |        |        |        |               |          |               |   |
|          |          |           |                 |             |              |          |          |           |           |     |        |        |        |        |               |          |               |   |
|          |          |           |                 |             |              |          |          |           |           |     |        |        |        |        |               |          |               |   |
| □ 주차     | 법인명      | Demand No | CKD<br>Assembly | Part No     | Desc         | Supplier | Maker    | 발주수<br>량  | 원산지       | 담당자 | PO 공유일 | PO 마감일 | 변경이력   | Remark | Remain<br>Qty | MOQ      | 부품식별표<br>발행수량 | 신 |
| W12(AIR) | LGEIL(N) | 0CPIL025  | TAW36303201     | ACV73730203 | DamperAss    | 신흥글로벌    | 이피텍      | 20,096.00 | KOREA     | 김보명 | 03-02  | 03-20  |        |        | 20,096.00     | 128.00   | 0.00          |   |
| W14      | LGEUS    | OCPUS00T  | AGF79837871     | MGC64379142 | Panel,Contr  | 신흥글로벌    | 부광실업     | 960.00    | KOREA     | 김보명 | 03-03  | 03-24  |        |        | 960.00        | 120.00   | 0.00          |   |
| W14      | LGEUS    | OCPUS00T  | AGF79837822     | ABA72939703 | Bracket Ass  | 신흥글로벌    | 상용스틸     | 8,960.00  | KOREA     | 김보명 | 03-03  | 03-24  |        |        | 8,960.00      | 112.00   | 0.00          |   |
| W14      | LGEUS    | 0CPUS00T  | AGF79324775     | ABA73249001 | Bracket Ass  | 신흥글로벌    | 상용스틸     | 8,960.00  | KOREA     | 김보명 | 03-03  | 03-24  |        |        | 8,960.00      | 160.00   | 0.00          |   |
| W14      | LGEUS    | 0CPUS00T  | AGF79837875     | MGC64379131 | Panel,Contr  | 신흥글로벌    | 부광실업     | 480.00    | KOREA     | 김보명 | 03-03  | 03-24  |        |        | 480.00        | 120.00   | 0.00          |   |
| W14      | LGEUS    | OCPUS00T  | AGF79837890     | MGC64379147 | Panel,Contr  | 신흥글로벌    | 부광실업     | 960.00    | KOREA     | 김보명 | 03-03  | 03-24  |        |        | 960.00        | 120.00   | 0.00          |   |
| W13      | LGEUS    | 0CPUS00S  | AGF79837822     | ABA72939703 | Bracket Ass  | 신흥글로벌    | 상용스틸     | 5,120.00  | KOREA     | 김보명 | 03-03  | 03-17  |        |        | 5,120.00      | 112.00   | 0.00          |   |
| W13      | LGEUS    | 0CPUS00S  | AGF79324775     | ABA73249001 | Bracket Ass  | 신흥글로벌    | 상용스틸     | 6,400.00  | KOREA     | 김보명 | 03-03  | 03-17  |        |        | 6,400.00      | 160.00   | 0.00          |   |
| W13      | LGEUS    | 0CPUS00S  | AGF79837871     | MGC64379142 | Panel,Contr  | 신흥글로벌    | 부광실업     | 1,440.00  | KOREA     | 김보명 | 03-03  | 03-17  |        |        | 1,440.00      | 120.00   | 0.00          |   |
| W13      | LGEUS    | 0CPUS00S  | AGF79837890     | MGC64379147 | Panel,Contr  | 신흥글로벌    | 부광실업     | 960.00    | KOREA     | 김보명 | 03-03  | 03-17  |        |        | 960.00        | 120.00   | 0.00          |   |
| W12      | LGEUS    | 0CPUS00Q  | AGF79837872     | MGC64379143 | Panel Contr  | 신흥글로벌    | 부광실업     | 1,920.00  | KOREA     | 김보명 | 03-03  | 03-10  |        |        | 1,920.00      | 120.00   | 0.00          |   |
| W12      | LGEUS    | 0CPUS00Q  | AGF79837890     | MGC64379147 | Panel,Contr  | 신흥글로벌    | 부광실업     | 1,440.00  | KOREA     | 김보명 | 03-03  | 03-10  |        |        | 1,440.00      | 120.00   | 0.00          |   |
| AIR      | LGEIL(N) | 0CPIL01H  | TAW36303201     | ACV73730203 | DamperAss    | 신흥글로벌    | 이피텍      | 3,840.00  | KOREA     | 김보명 | 03-04  | 03-13  |        |        | 3,456.00      | 128.00   | 384.00        |   |
| AIR      | LGEIL(N) | 0CPIL01J  | TAW36303201     | ACV73730203 | DamperAss    | 신흥글로벌    | 이피텍      | 7,680.00  | KOREA     | 김보명 | 03-04  | 03-13  |        |        | 7,168.00      | 128.00   | 512.00        |   |
| AIR      | LGEIL(N) | 0CPIL01K  | TAW36303201     | ACV73730203 | DamperAss    | 신흥글로벌    | 이피텍      | 3,840.00  | KOREA     | 김보명 | 03-04  | 03-13  |        |        | 3,840.00      | 128.00   | 0.00          |   |
| AIR      | LGEIL(N) | 0CPIL01L  | TAW36303201     | ACV73730203 | DamperAss    | 신흥글로벌    | 이피텍      | 3,840.00  | KOREA     | 김보명 | 03-04  | 03-13  |        |        | 3,840.00      | 128.00   | 0.00          |   |
| AIR      | LGEIL(N) | 0CPIL01M  | TAW36303201     | ACV73730203 | DamperAss    | 신흥글로벌    | 이피텍      | 3,840.00  | KOREA     | 김보명 | 03-04  | 03-13  |        |        | 3,840.00      | 128.00   | 0.00          |   |
| AIR      | LGEIL(N) | 0CPIL01N  | TAW36303201     | ACV73730203 | DamperAss    | 신흥글로벌    | 이피텍      | 3,840.00  | KOREA     | 김보명 | 03-04  | 03-13  |        |        | 3,840.00      | 128.00   | 0.00          |   |
| AIR      | LGEIL(N) | 0CPIL01P  | TAW36303201     | ACV73730203 | DamperAss    | 신흥글로벌    | 이피텍      | 3,840.00  | KOREA     | 김보명 | 03-04  | 03-13  |        |        | 3,840.00      | 128.00   | 0.00          |   |
| AIR      | LGEIL(N) | 0CPIL01Q  | TAW36303201     | ACV73730203 | DamperAss    | 신흥글로벌    | 이피텍      | 3,840.00  | KOREA     | 김보명 | 03-04  | 03-13  |        |        | 3,840.00      | 128.00   | 0.00          |   |
| AIR      | LGEIL(N) | 0CPIL01R  | TAW36303201     | ACV73730203 | DamperAss    | 신흥글로벌    | 이피텍      | 3,840.00  | KOREA     | 김보명 | 03-04  | 03-13  |        |        | 3,840.00      | 128.00   | 0.00          |   |
| AIR      | LGEIL(N) | 0CPIL01S  | TAW36303201     | ACV73730203 | DamperAss    | 신흥글로벌    | 이피텍      | 3,840.00  | KOREA     | 김보명 | 03-04  | 03-13  |        |        | 3,840.00      | 128.00   | 0.00          |   |
| AIR      | LGEIL(N) | 0CPIL01T  | TAW36303201     | ACV73730203 | DamperAss    | 신흥글로벌    | 이피텍      | 3,840.00  | KOREA     | 김보명 | 03-04  | 03-13  |        |        | 3,840.00      | 128.00   | 0.00          |   |
| AIR      | LGEIL(N) | 0EPIL00B  | TAW36303201     | ACV73730203 | DamperAss    | 신흥글로벌    | 이피텍      | 3,840.00  | KOREA     | 김보명 | 03-04  | 03-13  |        |        | 3,840.00      | 128.00   | 0.00          |   |
| AIR      | LGEIL(N) | 0EPIL00C  | TAW36303201     | ACV73730203 | DamperAss    | 신흥글로벌    | 이피텍      | 3,840.00  | KOREA     | 김보명 | 03-04  | 03-13  |        |        | 3,840.00      | 128.00   | 0.00          |   |
| AIR      | LGEIL(N) | 0EPIL00D  | TAW36303201     | ACV73730203 | DamperAss    | 신흥글로벌    | 이피텍      | 3,840.00  | KOREA     | 김보명 | 03-04  | 03-13  |        |        | 3,840.00      | 128.00   | 0.00          |   |
| AIR      | LGEIL(N) | 0EPIL00E  | TAW36303201     | ACV73730203 | DamperAss    | 신흥글로벌    | 이피텍      | 3,840.00  | KOREA     | 김보명 | 03-04  | 03-13  |        |        | 3,840.00      | 128.00   | 0.00          |   |
| AIR      | LGEIL(N) | 0BPIL01R  | TAW36303201     | ACV73730203 | DamperAss    | 신흥글로벌    | 이피텍      | 6,400.00  | KOREA     | 김보명 | 03-04  | 03-13  |        |        | 6,400.00      | 128.00   | 0.00          |   |
| AIR      | LGEIL(N) | 0BPIL01S  | TAW36303201     | ACV73730203 | DamperAss    | 신흥글로벌    | 이피텍      | 3,840.00  | KOREA     | 김보명 | 03-04  | 03-13  |        |        | 3,840.00      | 128.00   | 0.00          |   |
| AIR      | LGEIL(N) | 0CPIL01F  | TAW36303201     | ACV73730203 | DamperAss    | 신흥글로벌    | 이피텍      | 5,120.00  | KOREA     | 김보명 | 03-04  | 03-13  |        |        | 5,120.00      | 128.00   | 0.00          |   |
| AIR      | LGEIL(N) | 0CPIL01G  | TAW36303201     | ACV73730203 | DamperAss    | 신흥글로벌    | 이피텍      | 2,560.00  | KOREA     | 김보명 | 03-04  | 03-13  |        |        | 2,560.00      | 128.00   | 0.00          |   |
| W14      | LGERA    | 0EPRA004  | TAW37038798     | 4810ER3016A | Bracket, Bas | 신흥글로벌    | 신흥글로벌    | 15,000.00 | KOREA     | 김보명 |        | 03-27  |        |        | 15,000.00     | 250.00   | 0.00          |   |
| W13      | LGERA    | 0EPRA002  | TAW37038798     | 4810ER3016A | Bracket, Bas | 신흥글로벌    | 신흥글로벌    | 5,000.00  | KOREA     | 김보명 |        | 03-20  |        |        | 5,000.00      | 250.00   | 0.00          |   |
| W13      | LGEVH    | 0CPVH00E  | TAW35798279     | FAB30598601 | Screw,Cust   | 신흥글로벌    | 성철사      | 9,600.00  | KOREA     | 김보명 | 03-02  | 03-16  |        |        | 9,600.00      | 1,000.00 | 0.00          |   |
| W13      | LGEVH    | 0CPVH00E  | TAW36858603     | ACV73730501 | DamperAss    | 신흥글로벌    | 이피텍      | 10,572.00 | KOREA     | 김보명 | 03-02  | 03-16  |        |        | 10,572.00     | 128.00   | 0.00          |   |
| W12      | LGEVH    | 0CPVH00F  | TAW35798279     | FAB30598601 | Screw.Cust   | 신흥금로벽    | 성척사      | 9.600.00  | KOREA     | 김보명 | 03-02  | 03-09  |        |        | 9.600.00      | 1.000.00 | 0.00          |   |

# 5. 부품식별표 발행 Manual \_ ④ QR / 팔레트 코드 생성

Try again, **Together!** 

(신흥글로벌)

LOGOUT

# 6. 부품식별표 발행 Manual \_ ⑤ QR+팔레트코드 등록

| 부품    | 식별       | 표 발형            | y Manua       | <b>al _</b> (5 | QR+          | 팔레트코           | 크드 등       | 통록         |              |          |                 |       | Т      | ry agai  | <sup>n,</sup> Tog | gether!  |
|-------|----------|-----------------|---------------|----------------|--------------|----------------|------------|------------|--------------|----------|-----------------|-------|--------|----------|-------------------|----------|
| P.0   | Master   |                 |               |                |              |                |            |            |              |          |                 |       |        | (신흥글로    | 벌) Log            | ουτ      |
|       |          |                 |               |                |              |                |            |            |              |          |                 |       |        |          |                   |          |
|       | 법인명      | W 🔻 ALL         |               |                |              |                |            |            |              |          |                 |       |        | 당자호출     | 닫기                |          |
|       |          | Malaza          | QR코드 팔레트      | 트등록            |              |                |            |            |              |          |                 |       |        |          |                   |          |
|       | Maker    | Maker           | 협력회사          | 신흥글로벌          |              | Buyer          | LGEUS      |            | Pack         | age P/No | AGF79837872     |       |        |          |                   |          |
|       | HOLD     | Demand          |               |                |              |                |            |            |              |          | Cupaliar Name   |       |        | 1400     | 부품식별표             | 신흥입고     |
| 비 구지  | 법인영      | Demand          | P/No          | MCC(42701      | 140          | Doco           | Denal Cont |            | Suppl        | ior Namo |                 |       |        | MOQ      | 발행수량              | 량        |
| 🔲 W12 | LGEVH    | 0CPVH008        | F/NO          | MGC643791      | 143          | Desc           | Panel Con  | troi       | Suppi        |          | SHINHUNG GLUBAL |       |        | 16.00    | 16.00             | <b>^</b> |
| W12   | LGEVH    | 0CPVH008        |               |                |              | 2              | 신산지 선택     |            |              |          | 제조일자 입력         |       |        | 1,000.00 | 0.00              |          |
| W12   | LGEVH    | 0CPVH008        | Demand ID     | 0CPUS00G       |              | 원산지            | KOREA      |            | - I          | 제조일자     | 2020-04-07      |       |        | 128.00   | 0.00              |          |
| 1 W12 | LGEUS    | 0CPUS00E        |               |                |              |                |            |            | _            |          |                 |       |        | 120.00   | 480.00            |          |
| W14   | LGEUS    | 0CPUS00F        |               |                |              |                | LOT 입력     |            |              |          |                 |       |        | 120.00   | 960.00            |          |
| W13   | LGEUS    | 0CPUS00G        | Lot (Po-Qty)  | 960.0          |              | 납품 수량          | 960.0      |            | 이전           | 발행수량     | 0               |       |        | 120.00   | 0.00              |          |
| ✓ W13 | LGEUS    | 0CPUS00G        |               |                |              |                | M00 21 21  |            |              |          |                 |       |        | 120.00   | 0.00              |          |
| ☑ W13 | LGEUS    | 0CPUS00G        | 71.31         |                |              |                |            |            |              |          |                 |       |        | 120.00   | 0.00              |          |
| ₩13   | LGEUS    | 0CPUS00G        | 산당            | 0              |              | Packing Qty (M | 120.00000  | 10         | MAX          | C/T SEQ  | 0               |       |        | 120.00   | 0.00              |          |
| W12   | LGEUS    | OCPUSOOE        |               | C/T No. 입력     |              |                |            |            |              |          |                 |       |        | 120.00   | 1,920,00          |          |
| W12   | LGEUS    | 0CPUS00D        | C/T No. START | 1              |              | C/T No. EN     | n o        |            | BO           | X 수량     | 0               |       |        | 120.00   | 480.00            |          |
| W11   | LGEUS    | 0CPUS00D        | 0,1110.017411 | <u> </u>       |              |                |            |            |              | ~ 10     |                 |       |        | 120.00   | 960.00            |          |
| 🔲 W13 | LGERA    | 0CPRA00U        |               |                |              |                |            |            |              |          |                 |       |        | 250.00   | 10,000.00         |          |
| W12   | LGERA    | 0CPRA00M        | $\mathbf{X}$  |                |              |                | 0          | 저장         |              |          |                 |       |        | 250.00   | 0.00              |          |
| Air 📄 | LGEVH    | 0CPVH009        |               |                |              |                |            |            |              |          |                 |       |        | 2,400.00 | 100.00            |          |
| Air   | LGEVH    | 0CPVH009        |               |                |              |                |            |            |              |          | Dealing Oty     | MAXOT |        | 2,400.00 | 100.00            |          |
|       | LGEIL(N) | OBPIL01P        | Buyer Pa      | ckage P/No     | P/No         | Demand ID      | 원산지        | 제조일자       | Lot (Po-Qty) | 납품 수령    |                 | SEO   | BOX 수량 | 128.00   | 3,840.00          | 10       |
| W51   |          | 9MPIL017        | LGEUS AG      | GE79837871     | MGC64379142  | 0CPUS00G       | KOREA      | 2020-04-07 | 1920.0       | 19       | 120 000000      | 1     | 16     | 1 000 00 | 600.00            | 12       |
| W52   | LGEIL(N) | 9MPIL013        | 20200 /1      | 0170007077     | 110001070112 | 001 00000      | RONER      | 2020 01 01 | 1020.0       |          | 120.0000000     |       | 10     | 1,000.00 | 600.00            |          |
| W51   | LGEIL(N) | 9MPIL00Y        |               |                |              |                |            |            |              |          |                 |       |        | 128.00   | 1,512.00          | 1 -      |
| 🔲 W51 | LGEIL(N) | 9MPIL00Y        |               |                |              |                |            |            |              |          |                 |       |        | 1,000.00 | 900.00            |          |
| 🔲 W51 | LGEIL(N) | <u>9MPIL010</u> | 4             |                |              |                |            |            |              |          |                 |       | •      | 128.00   | 0.00              |          |
| 🔲 W52 | LGEIL(N) | 9MPIL00Z        |               |                |              | (              |            |            |              |          |                 |       |        | 128.00   | 0.00              |          |
| W52   | LGEIL(N) | <u>9MPIL011</u> | Total Box Qty | 16             |              | BOX /Palle     | et         |            | 팔레           | 트 수량     |                 |       |        | 128.00   | 0.00              |          |
| W51   | LGEIL(N) | 9MPIL004        |               |                |              |                |            |            |              |          |                 |       |        | 128.00   | 2,646.00          |          |
| W51   | LGEIL(N) | 9MPIL004        |               |                |              |                |            |            |              |          |                 |       |        | 1,000.00 | 300.00            |          |
| W49   |          | 9MPIL006        |               |                |              |                |            |            |              | _        |                 |       | _      | 128.00   | 0.00              |          |
| W48   | LGEIL(N) | 9MPIL007        |               |                |              |                |            |            |              |          | 선택              | 출력    | 닫기     | 128.00   | 0.00              |          |
| W11   | LGEVH    | 0CPVH003        |               |                |              |                |            |            |              | <u> </u> |                 |       |        | 1,000.00 | 0.00              | -        |
| 4     |          |                 |               |                |              |                |            |            |              |          |                 |       |        |          |                   | ►        |

# QR+팔레트코드 등록 순서

- 1. PO마스터에서 1개 이상의 Demand 선택
- 2. 선택된 순서대로 등록 창에 해당 내역이 하나씩 화면에 뜨면, 원산지, 제조일자, 납품 수량,

MOQ, C/T No Start 입력 후 저장 버튼 클릭(저장 클릭 시 다음 Demand가 화면에 뜸)

3. 선택된 Demand를 모두 저장한 후에 Box/Pallet 수량 입력

4. 출력할 용지를 선택 후 출력

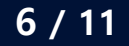

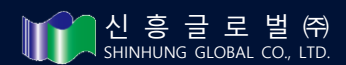

✓ **팔레트 재 발행** – 왼쪽 화면에서 1개 이상의 체크박스를 체크하여 팔레트 바코드를 재 발행 할 수 있습니다.

✓ 팔레타이징버튼 - 팔레타이징 화면 생성

✓ 조회 버튼 – 법인 명으로 등록된 팔레트들을 확인할 수 있습니다

✓ 리스트 삭제 버튼 – 팔레트를 삭제할 수 있습니다.

✓ 화면 구성 - 왼쪽 팔레트코드를 클릭하면(체크박스 아님) 오른쪽 화면에서 팔레트에 등록된 내역을 확인할 수 있습니다

#### 팔레트 관리화면

|   | 법인명 W 🔻    | ALL   |       |            |    |           |           | 조회                | 끹              | 팔레타이징 | A4 8 <sup>[</sup> | H -         | <b>괄레트재발</b> 행 |   |
|---|------------|-------|-------|------------|----|-----------|-----------|-------------------|----------------|-------|-------------------|-------------|----------------|---|
| ł | 제 법인명      | 팔레트번호 | 팔레트코드 | 포장일자       |    | 팔레트코드     | Demand ID | Package P/No      | Supplier       | Maker | CT/No             | Packing Qty | LOT            | 우 |
| ŀ | LGEIL(N)   | 3/3   | 50540 | 2020-04-06 |    | <br>F0540 |           | -<br>TAW/26202204 | Name           | 이피테   | 47/05             | 120,000     | 4400.000       |   |
| ŀ | LGEIL(N)   | 2/3   | 50539 | 2020-04-06 | 클릭 | 50540     | 0BPIL01R  | TAW36303201       | 신용글도일<br>시호글로번 | 이피텍   | 47/35             | 128.000     | 4400.000       | ĸ |
| F | LGEIL(N)   | 1/3   | 50538 | 2020-04-06 |    | 50540     | 0BPIL01R  | TAW36303201       | 신흥글로벌          | 이피텍   | 49/35             | 128.000     | 4400.000       | K |
| I |            | 4/4   | 50537 | 2020-04-06 |    | 50540     | 0BPIL01R  | TAW36303201       | 신흥글로벌          | 이피텍   | 50/35             | 128.000     | 4400.000       | K |
| Ì |            | 3/4   | 50536 | 2020-04-06 |    | 50540     | 0BPIL01R  | TAW36303201       | 신흥글로벌          | 이피텍   | 51/35             | 48.000      | 4400.000       | K |
| Ī | LGEIL(N)   | 2/4   | 50535 | 2020-04-06 |    |           |           |                   |                |       |                   |             |                |   |
|   | LGEIL(N)   | 1/4   | 50534 | 2020-04-06 |    |           |           |                   |                |       |                   |             |                |   |
| ŀ | LGEIL(N)   | 4/4   | 50533 | 2020-04-06 |    |           |           |                   |                |       |                   |             |                |   |
| ŀ | LGEIL(N)   | 3/4   | 50532 | 2020-04-06 |    |           |           |                   |                |       |                   |             |                |   |
| ŀ | LGEIL(N)   | 2/4   | 50531 | 2020-04-06 |    |           |           |                   |                |       |                   |             |                |   |
| ŀ | LGEIL(N)   | 1/4   | 50530 | 2020-04-06 |    |           |           |                   |                |       |                   |             |                |   |
| ŀ | LGEIL(N)   | 4/4   | 50529 | 2020-04-06 |    |           |           |                   |                |       |                   |             |                |   |
| ŀ | LGEIL(N)   | 3/4   | 50528 | 2020-04-06 |    |           |           |                   |                |       |                   |             |                |   |
| ŀ | LGEIL(N)   | 2/4   | 50527 | 2020-04-06 |    |           |           |                   |                |       |                   |             |                |   |
| ŀ | LGEIL(N)   | 1/4   | 50526 | 2020-04-06 |    |           |           |                   |                |       |                   |             |                |   |
|   | LGEIL(N)   | 1/1   | 50525 | 2020-04-06 |    |           |           |                   |                |       |                   |             |                |   |
|   | LGEIL(N)   | 1/5   | 50523 | 2020-04-06 |    |           |           |                   |                |       |                   |             |                |   |
| E | LGEIL(N)   | 1/5   | 50522 | 2020-04-06 |    |           |           |                   |                |       |                   |             |                |   |
|   | LGEIL(N)   | 1/5   | 50521 | 2020-04-06 |    |           |           |                   |                |       |                   |             |                |   |
| ŀ | LGEIL(N)   | 2/5   | 50520 | 2020-04-06 |    |           |           |                   |                |       |                   |             |                |   |
|   | I GEIL (N) | 1/5   | 50519 | 2020-04-06 |    |           |           |                   |                |       |                   |             |                |   |

## 팔레트 관리

(신흥글로벌) LOGOUT

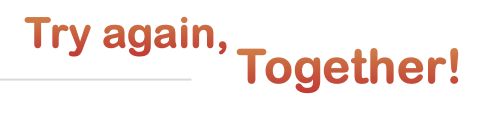

· 신흥글로벌㈜ SHINHUNG GLOBAL CO., LTD.

#### 팔레타이징

(신흥글로벌) LOGOUT

Try again, **Together!** 

| C     |         | 작업위          | 일자 입력        |             | ,                          | <b>\</b>        |       |        |             |               |              |      |                     |                     |
|-------|---------|--------------|--------------|-------------|----------------------------|-----------------|-------|--------|-------------|---------------|--------------|------|---------------------|---------------------|
|       | 작업업     | 일 2020       | 0-04-07      | 법인명         | W ▼ LGEIL(N)               |                 |       |        |             |               |              |      |                     |                     |
|       |         |              |              |             |                            | )               |       |        |             |               | 1            |      | 3                   |                     |
|       | Dema    | nd Dem       | nand No      | Assemb      | LY CKD Assembly No         | Part No. Part N | No.   |        |             |               |              | 조회   | 저장                  | 닫기                  |
|       | 법인명     | Demand<br>ID | Package P/No | P/No        | Desc                       | Supplier Name   | Maker | C/T No | Packing Qty | Lot 원신        | 지 제조일자       | 발행횟수 | 최초발행일시              | 최종발행일시              |
| 🗌 LG  | EIL(N)  | 9GPIL005     | TAW35798279  | FAB30598601 | Screw, Customized          | 신흥글로벌           | 성철사   | 1/1    | 800.00      | 800.00 Korea  | 2019.05.17   | 1    | 2019-05-17 14:43:32 | 2019-05-17 14:43:34 |
| 🗌 LG  | EIL(N)  | 9GPIL008     | TAW35798279  | FAB30598601 | Screw, Customized          | 신흥글로벌           | 성철사   | 1/1    | 600.00      | 600.00 Korea  | 2019.05.23   | 1    | 2019-05-24 08:21:31 | 2019-05-24 08:21:32 |
| 🗌 LG  | EIL(N)  | 9HPIL005     | TAW35798279  | FAB30598601 | Screw, Customized          | 신흥글로벌           | 성철사   | 1/1    | 500.00      | 500.00 Korea  | 2019.07.03   | 1    | 2019-07-03 11:56:03 | 2019-07-03 11:56:04 |
| 🗌 LG  | EIL(N)  | 9HPIL004     | TAW35798279  | FAB30598601 | Screw, Customized          | 신흥글로벌           | 성철사   | 1/1    | 500.00      | 500.00 Korea  | 2019.07.03   | 1    | 2019-07-03 11:56:47 | 2019-07-03 11:56:49 |
| (D) G | EIL(N)  | 9MPIL004     | TAW35798279  | FAB30598601 | Screw, Customized          | 신흥글로벌           | 성철사   | 1/1    | 300.00      | 300.00 KORE   | A 2019.12.11 | 1    | 2019-12-12 08:15:39 | 2019-12-12 08:15:41 |
| LIG   | EIL(N)  | 9MPIL013     | TAW35798279  | FAB30598601 | Screw, Customized          | 신흥글로벌           | 성철사   | 1/1    | 600.00      | 600.00 KORE   | A 2019.12.19 | 1    | 2019-12-19 14:22:32 | 2019-12-19 14:22:34 |
| 🖌 LG  | EIL(N)  | 9MPIL017     | TAW35798279  | FAB30598601 | Screw, Customized          | 신흥글로벌           | 성철사   | 1/1    | 600.00      | 600.00 KORE   | A 2020.01.10 | 1    | 2020-01-10 15:58:56 | 2020-01-10 15:58:59 |
| 🖌 LG  | EIL(N)  | 0APIL008     | TAW35798279  | FAB30598601 | Screw, Customized          | 신흥글로벌           | 성철사   | 1/1    | 600.00      | 600.00 KORE   | A 2020.01.10 | 1    | 2020-01-10 16:01:56 | 2020-01-10 16:01:58 |
| 🖉 LG  | EIL(N)  | 0APIL00K     | TAW35798279  | FAB30598601 | Screw, Customized          | 신흥글로벌           | 성철사   | 1/2    | 600.00      | 1,200.00 KORE | A 2020.01.12 | 1    | 2020-01-13 08:33:15 | 2020-01-13 08:33:16 |
| 🔲 LG  | EIL(N)  | 0APIL00K     | TAW35798279  | FAB30598601 | Screw,Customized           | 신흥글로벌           | 성철사   | 2/2    | 600.00      | 1,200.00 KORE | A 2020.01.12 | 1    | 2020-01-13 08:33:15 | 2020-01-13 08:33:16 |
| 🗌 LG  | EIL(N)  | 9MPIL00Y     | TAW35798279  | FAB30598601 | Screw, Customized          | 신흥글로벌           | 성철사   | 1/5    | 300.00      | 1,500.00 KORE | A 2020.01.13 | 1    | 2020-01-13 13:14:21 | 2020-01-13 13:14:22 |
| 🗌 LG  | EIL(N)  | 9MPIL00Y     | TAW35798279  | FAB30598601 | Screw, Customized          | 신흥글로벌           | 성철사   | 2/5    | 300.00      | 1,500.00 KORE | A 2020.01.13 | 1    | 2020-01-13 13:14:21 | 2020-01-13 13:14:22 |
| 🔲 LG  | EIL(N)  | 9MPIL00Y     | TAW35798279  | FAB30598601 | Screw, Customized          | 신흥글로벌           | 성철사   | 3/5    | 300.00      | 1,500.00 KORE | A 2020.01.13 | 1    | 2020-01-13 13:14:21 | 2020-01-13 13:14:22 |
| 🗌 LG  | EIL(N)  | 0CPIL01H     | TAW36303201  | ACV73730203 | 3 DamperAssembly, Friction | 신흥글로벌           | 이피텍   | 1/7    | 600.00      | 3,840.00 KORE | A 2020.03.20 | 5    | 2020-03-20 15:33:44 | 2020-03-23 14:13:34 |
| 🔲 LG  | EIL(N)  | 0CPIL01H     | TAW36303201  | ACV73730203 | 3 DamperAssembly, Friction | 신흥글로벌           | 이피텍   | 2/7    | 600.00      | 3,840.00 KORE | A 2020.03.20 | 5    | 2020-03-20 15:33:44 | 2020-03-23 14:13:34 |
| 🔲 LG  | EIL(N)  | 0CPIL01H     | TAW36303201  | ACV73730203 | 3 DamperAssembly, Friction | 신흥글로벌           | 이피텍   | 3/7    | 600.00      | 3,840.00 KORE | A 2020.03.20 | 5    | 2020-03-20 15:33:44 | 2020-03-23 14:13:34 |
| 🔲 LG  | EIL(N)  | 0CPIL01H     | TAW36303201  | ACV73730203 | DamperAssembly, Friction   | 신흥글로벌           | 이피텍   | 4/7    | 600.00      | 3,840.00 KORE | A 2020.03.20 | 5    | 2020-03-20 15:33:44 | 2020-03-23 14:13:34 |
| 🔲 LG  | EIL(N)  | 0CPIL01H     | TAW36303201  | ACV73730203 | DamperAssembly, Friction   | 신흥글로벌           | 이피텍   | 5/7    | 600.00      | 3,840.00 KORE | A 2020.03.20 | 5    | 2020-03-20 15:33:44 | 2020-03-23 14:13:34 |
| 🔲 LG  | EIL(N)  | 0CPIL01H     | TAW36303201  | ACV73730203 | DamperAssembly, Friction   | 신흥글로벌           | 이피텍   | 6/7    | 600.00      | 3,840.00 KORE | A 2020.03.20 | 5    | 2020-03-20 15:33:44 | 2020-03-23 14:13:34 |
| G     | EIL (N) | 0CPIL01H     | TAW/36303201 | ACV73730203 | DamperAssembly Friction    | 시후글로벜           | 이피텍   | 7/7    | 240.00      | 3 840 00 KORE | A 2020 03 20 | 5    | 2020-03-20 15:33:44 | 2020-03-23 14:13:34 |

#### 팔레타이징 등록 순서

작업 일을 입력하고 법인을 선택 후 조회 버튼을 눌러 QR코드 목록 조회
 조회된 QR코드 중 팔레타이징 할 대상의 체크박스 체크
 저장버튼을 눌러 저장

# 9. 부품식별표 발행 Manual \_ ⑧ 출하 송장 등록

#### 팔레트 송장 등록

| 王神智         2020-04-07         법인명         N *         LoEL(N)         제로         대로           법인명         법의 법률 도 조 장 입자         1         1         1         1         1         1         1         1         1         1         1         1         1         1         1         1         1         1         1         1         1         1         1         1         1         1         1         1         1         1         1         1         1         1         1         1         1         1         1         1         1         1         1         1         1         1         1         1         1         1         1         1         1         1         1         1         1         1         1         1         1         1         1         1         1         1         1         1         1         1         1         1         1         1         1         1         1         1         1         1         1         1         1         1         1         1         1         1         1         1         1         1         1         1         1                                                                                                    | 密報道         2020-04-07         법111         111         111         111         111         111         111         111         111         111         111         111         111         111         111         111         111         111         111         111         111         111         111         111         111         111         111         111         111         111         111         111         111         111         111         111         111         111         111         111         111         111         111         111         111         111         111         111         111         111         111         111         111         111         111         111         111         111         111         111         111         111         111         111         111         111         111         111         111         111         111         111         111         111         111         111         111         111         111         111         111         111         111         111         111         111         111         111         111         111         111         111         111         111 <t< th=""><th>市相型         2020447         1111         V         CRL(IV)         相互         112         112         112         112         112         112         112         112         112         112         112         112         112         112         112         112         112         112         112         112         112         112         112         112         112         112         112         112         112         112         112         112         112         112         112         112         112         112         112         112         112         112         112         112         112         112         112         112         112         112         112         112         112         112         112         112         112         112         112         112         112         112         112         112         112         112         112         112         112         112         112         112         112         112         112         112         112         112         112         112         112         112         112         112         112         112         112         112         112         112</th><th></th><th>출하일자 인력</th><th></th><th></th><th></th><th></th><th></th><th></th><th></th><th></th><th>_</th><th></th><th></th><th></th><th></th></t<>                                                                                                    | 市相型         2020447         1111         V         CRL(IV)         相互         112         112         112         112         112         112         112         112         112         112         112         112         112         112         112         112         112         112         112         112         112         112         112         112         112         112         112         112         112         112         112         112         112         112         112         112         112         112         112         112         112         112         112         112         112         112         112         112         112         112         112         112         112         112         112         112         112         112         112         112         112         112         112         112         112         112         112         112         112         112         112         112         112         112         112         112         112         112         112         112         112         112         112         112         112         112         112         112         112         112                                                                                                    |            | 출하일자 인력    |       |            |              |    |       |           |               |          | _     |       |             |          |       |
|----------------------------------------------------------------------------------------------------|----------------------------------------------------------------------------------------------------|----------------------------------------------------------------------------------------------------|------------|------------|-------|------------|--------------|----|-------|-----------|---------------|----------|-------|-------|-------------|----------|-------|
| ■ <u>법인명</u> 型레트번호 型레트코드 포장일자<br>■ LGEL(N) 3/3 50540 2020-04-08<br>■ LGEL(N) 1/3 50539 2020-04-08<br>■ LGEL(N) 1/3 50539 2020-04-08<br>■ LGEL(N) 1/3 50538 2020-04-08<br>■ LGEL(N) 1/4 50537 2020-04-08<br>■ LGEL(N) 1/4 50537 2020-04-08<br>■ LGEL(N) 1/4 50532 2020-04-08<br>■ LGEL(N) 1/4 50532 2020-04-08<br>■ LGEL(N) 1/4 50532 2020-04-08<br>■ LGEL(N) 1/4 50532 2020-04-08<br>■ LGEL(N) 1/4 50532 2020-04-08<br>■ LGEL(N) 1/4 50532 2020-04-08<br>■ LGEL(N) 1/4 50532 2020-04-08<br>■ LGEL(N) 1/4 50532 2020-04-08<br>■ LGEL(N) 1/4 50528 2020-04-08<br>■ LGEL(N) 1/4 50528 2020-04-08<br>■ LGEL(N) 1/4 50528 2020-04-08<br>■ LGEL(N) 1/4 50528 2020-04-08<br>■ LGEL(N) 1/4 50528 2020-04-08<br>■ LGEL(N) 1/4 50528 2020-04-08<br>■ LGEL(N) 1/6 50528 2020-04-08<br>■ LGEL(N) 1/6 50529 2020-04-08<br>■ LGEL(N) 1/6 50529 2020-04-08<br>■ LGEL(N) 1/6 50529 2020-04-08<br>■ LGEL(N) 1/6 50529 2020-04-08<br>■ LGEL(N) 1/6 50529 2020-04-08<br>■ LGEL(N) 1/6 50529 2020-04-08<br>■ LGEL(N) 1/6 50529 2020-04-08<br>■ LGEL(N) 1/6 50529 2020-04-08<br>■ LGEL(N) 1/6 50529 2020-04-08<br>■ LGEL(N) 1/6 50529 2020-04-08<br>■ LGEL(N) 1/6 50519 2020-04-08                                                                                                    | 법인영         관례를 변호         관려를 변호         관려를 변호         환성용         2000-04-00           LOBEL(N)         33         80840         2000-04-00         2000-04-00         2000-04-00         2000-04-00         2000-04-00         2000-04-00         2000-04-00         2000-04-00         2000-04-00         2000-04-00         2000-04-00         2000-04-00         2000-04-00         2000-04-00         2000-04-00         2000-04-00         2000-04-00         2000-04-00         2000-04-00         2000-04-00         2000-04-00         2000-04-00         2000-04-00         2000-04-00         2000-04-00         2000-04-00         2000-04-00         2000-04-00         2000-04-00         2000-04-00         2000-04-00         2000-04-00         2000-04-00         2000-04-00         2000-04-00         2000-04-00         2000-04-00         2000-04-00         2000-04-00         2000-04-00         2000-04-00         2000-04-00         2000-04-00         2000-04-00         2000-04-00         2000-04-00         2000-04-00         2000-04-00         2000-04-00         2000-04-00         2000-04-00         2000-04-00         2000-04-00         2000-04-00         2000-04-00         2000-04-00         2000-04-00         2000-04-00         2000-04-00         2000-04-00         2000-04-00         2000-04-00         2000-04-00         2000-04-00 <td< th=""><th>변의원 발레트번호 환경을 가 2000-04-06<br/>GGEL(N) 30 80940 2020-04-06<br/>GGEL(N) 444 50557 2020-04-06<br/>GGEL(N) 244 50555 2020-04-06<br/>GGEL(N) 244 50555 2020-04-06<br/>GGEL(N) 244 50555 2020-04-06<br/>GGEL(N) 244 50555 2020-04-06<br/>GGEL(N) 144 50552 2020-04-06<br/>GGEL(N) 144 50552 2020-04-06<br/>GGEL(N) 144 50552 2020-04-06<br/>GGEL(N) 144 50552 2020-04-06<br/>GGEL(N) 144 50552 2020-04-06<br/>GGEL(N) 144 50552 2020-04-06<br/>GGEL(N) 144 50552 2020-04-06<br/>GGEL(N) 144 50552 2020-04-06<br/>GGEL(N) 144 50552 2020-04-06<br/>GGEL(N) 144 50552 2020-04-06<br/>GGEL(N) 144 50552 2020-04-06<br/>GGEL(N) 145 50552 2020-04-06<br/>GGEL(N) 145 50551 9 2020-04-06<br/>GGEL(N) 145 50551 9 2020-04-06<br/>GGEL(N) 145 50551 9 2020-04-06</th><th>출하일</th><th>2020-04-07</th><th></th><th>법인명</th><th>W 🔻 LGEIL(N)</th><th>메모</th><th>메모</th><th></th><th></th><th></th><th></th><th>조회</th><th>팔리</th><th>베트 송장등록</th><th></th></td<> | 변의원 발레트번호 환경을 가 2000-04-06<br>GGEL(N) 30 80940 2020-04-06<br>GGEL(N) 444 50557 2020-04-06<br>GGEL(N) 244 50555 2020-04-06<br>GGEL(N) 244 50555 2020-04-06<br>GGEL(N) 244 50555 2020-04-06<br>GGEL(N) 244 50555 2020-04-06<br>GGEL(N) 144 50552 2020-04-06<br>GGEL(N) 144 50552 2020-04-06<br>GGEL(N) 144 50552 2020-04-06<br>GGEL(N) 144 50552 2020-04-06<br>GGEL(N) 144 50552 2020-04-06<br>GGEL(N) 144 50552 2020-04-06<br>GGEL(N) 144 50552 2020-04-06<br>GGEL(N) 144 50552 2020-04-06<br>GGEL(N) 144 50552 2020-04-06<br>GGEL(N) 144 50552 2020-04-06<br>GGEL(N) 144 50552 2020-04-06<br>GGEL(N) 145 50552 2020-04-06<br>GGEL(N) 145 50551 9 2020-04-06<br>GGEL(N) 145 50551 9 2020-04-06<br>GGEL(N) 145 50551 9 2020-04-06 | 출하일        | 2020-04-07 |       | 법인명        | W 🔻 LGEIL(N) | 메모 | 메모    |           |               |          |       | 조회    | 팔리          | 베트 송장등록  |       |
| LOEELL(N)       3/3       60540       2020-04-06       50540       0BPL01R       TAW38030201       社営工業       01町間       47/35       128.000       4400.000       KOREA         LOEIL(N)       1/4       50538       2020-04-06       50540       0BPL01R       TAW38030201       社営工業       01町間       44/35       128.000       4400.000       KOREA         LOEIL(N)       3/4       50536       2020-04-06       50540       0BPL01R       TAW38030201       社営工業       01町間       44/35       128.000       4400.000       KOREA         LOEIL(N)       3/4       50535       2020-04-06       50540       0BPL01R       TAW38030201       社営工業       01町間       43/35       128.000       4400.000       KOREA         LOEIL(N)       1/4       50533       2020-04-06       50540       0BPL01R       TAW38030201       社営工業       01町間       50/35       128.000       4400.000       KOREA         LOEIL(N)       1/4       50533       2020-04-06       50/35       2020-04-06       50/35       2020-04-06       50/35       2020-04-06       50/35       2020-04-06       50/35       2020-04-06       50/35       2020-04-06       50/35       2020-04-06       50/35       2020-04-06       5                                                                                                    | CGEL(N)         3/3         56640         2020-04-05           CGEL(N)         1/3         50538         2020-04-05         1/3         1/3         1/3         1/3         0/3         1/3         1/3         0/3         1/3         0/3         1/3         0/3         1/3         0/3         1/3         0/3         1/3         0/3         1/3         0/3         1/3         0/3         1/3         0/3         0/3         1/3         0/3         0/3         0/3         0/3         0/3         0/3         0/3         0/3         0/3         0/3         0/3         0/3         0/3         0/3         0/3         0/3         0/3         0/3         0/3         0/3         0/3         0/3         0/3         0/3         0/3         0/3         0/3         0/3         0/3         0/3         0/3         0/3         0/3         0/3         0/3         0/3         0/3         0/3         0/3         0/3         0/3         0/3         0/3         0/3         0/3         0/3         0/3         0/3         0/3         0/3         0/3         0/3         0/3         0/3         0/3         0/3         0/3         0/3         0/3         0/3         0/                                                                                                    | GGELL(N) 201 (149) 201 (149) 200 (146) 200 (146) (149) 200 (146) (149) 200 (146) (146) (146) (146) (146) (146) (146) (146) (146) (146) (146)                                                                                                    | 법인명        | 팔레트번호      | 팔레트코드 | 포장일자       |              |    | 팔레트코드 | Demand ID | Package P/No  | Supplier | Maker | CT/No | Packing Qty | LOT      | 원산지   |
| L GEEL(N) 1/13 50538 2020-04-06<br>L GEEL(N) 4/4 50537 2020-04-06<br>C GEEL(N) 2/4 50558 2020-04-06<br>C GEEL(N) 2/4 50553 2020-04-06<br>L GEEL(N) 4/4 50533 2020-04-06<br>L GEEL(N) 4/4 50532 2020-04-06<br>L GEEL(N) 2/4 50532 2020-04-06<br>L GEEL(N) 1/4 50528 2020-04-06<br>L GEEL(N) 1/4 50528 2020-04-06<br>L GEEL(N) 1/4 50528 2020-04-06<br>L GEEL(N) 1/4 50528 2020-04-06<br>L GEEL(N) 1/4 50528 2020-04-06<br>L GEEL(N) 1/4 50528 2020-04-06<br>L GEEL(N) 1/4 50528 2020-04-06<br>L GEEL(N) 1/4 50528 2020-04-06<br>L GEEL(N) 1/4 50528 2020-04-06<br>L GEEL(N) 1/4 50528 2020-04-06<br>L GEEL(N) 1/1 50528 2020-04-06<br>L GEEL(N) 1/1 50528 2020-04-06<br>L GEEL(N) 1/5 50528 2020-04-06<br>L GEEL(N) 1/5 50519 2020-04-06<br>L GEEL(N) 1/5 50519 2020-04-06<br>L GEEL(N) 1/5 50519 2020-04-06<br>L GEEL(N) 1/5 50519 2020-04-06<br>L GEEL(N) 1/5 50519 2020-04-06<br>L GEEL(N) 1/5 50519 2020-04-06<br>L GEEL(N) 1/5 50519 2020-04-06<br>L GEEL(N) 1/5 50519 2020-04 | LGELIN 2/3 50538 2020-04-06<br>GELIN 444 50537 7020-04-05<br>LGELIN 244 50538 2020-04-05<br>LGELIN 244 50538 2020-04-05<br>LGELIN 244 50538 2020-04-05<br>LGELIN 244 50538 2020-04-05<br>LGELIN 244 50538 2020-04-05<br>LGELIN 244 50538 2020-04-05<br>LGELIN 244 50538 2020-04-05<br>LGELIN 244 50538 2020-04-05<br>LGELIN 145 50528 2020-04-05<br>LGELIN 145 50529 2020-04-05<br>LGELIN 145 50529 2020-04-05<br>LGELIN 145 5052                                                                                                    | CostLin(n)         1/2         505/30         2020/04/06         その目に         その目に         700/000         その目に         700/000         その目に         700/000         その目に         700/000         その目に         700/000         700/000         700/000         700/000         700/000         700/000         700/000         700/000         700/000         700/000         700/000         700/000         700/000         700/000         700/000         700/000         700/000         700/000         700/000         700/000         700/000         700/000         700/000         700/000         700/000         700/000         700/000         700/000         700/000         700/000         700/000         700/000         700/000         700/000         700/000         700/000         700/000         700/000         700/000         700/000         700/000         700/000         700/000         700/000         700/000         700/000         700/000         700/000         700/000         700/000         700/000         700/000         700/000         700/000         700/000         700/000         700/000         700/000         700/000         700/000         700/000         700/000         700/000         700/000         700/000         700/000         700/000         700/000                                                                                                    | ] LGEIL(N) | 3/3        | 50540 | 2020-04-06 |              |    | 50540 |           | TAW26202201   | 시호구르번    | 이피텍   | 47/25 | 128.000     | 4400.000 | KOREA |
| LGEL(N) 173 50633 2020-04-06<br>LGEL(N) 344 50637 2020-04-06<br>LGEL(N) 144 50633 2020-04-06<br>LGEL(N) 144 50633 2020-04-06<br>LGEL(N) 144 50633 2020-04-06<br>LGEL(N) 144 50633 2020-04-06<br>LGEL(N) 144 50628 2020-04-06<br>LGEL(N) 144 50628 2020-04-06<br>LGEL(N) 144 50628 2020-04-06<br>LGEL(N) 145 50626 2020-04-06<br>LGEL(N) 145 50622 2020-04-06<br>LGEL(N) 145 50622 2020-04-06<br>LGEL(N) 15 506519 2020-04-06                                                                                                    | LCELL(N)       1/3       505.83       2020-04-06         LCELL(N)       44       505.72       2020-04-06         LCELL(N)       3/4       505.83       2020-04-06         LCELL(N)       4/4       505.83       2020-04-06         LCELL(N)       4/4       505.83       2020-04-06         LCELL(N)       4/4       505.83       2020-04-06         LCELL(N)       4/4       505.83       2020-04-06         LCELL(N)       4/4       505.82       2020-04-06         LCELL(N)       4/4       505.82       2020-04-06         LCEL(N)       1/4       505.82       2020-04-06         LCEL(N)       1/4       505.82       2020-04-06         LCEL(N)       1/4       505.82       2020-04-06         LCEL(N)       1/4       505.82       2020-04-06         LCEL(N)       1/4       505.82       2020-04-06         LCEL(N)       1/5       505.72       2020-04-06         LCEL(N)       1/5       505.72       2020-04-06         LCEL(N)       1/5       505.72       2020-04-06         LCEL(N)       1/5       505.72       2020-04-06         LCEL(N)       1/5       505                                                                                                    | LGELL(N)       1/4       5054/2       2000-04-66         LGEL(N)       2/4       5055/2       2020-04-66         LGEL(N)       2/4       5053/2       2020-04-66         LGEL(N)       4/4       5053/2       2020-04-66         LGEL(N)       4/4       5053/2       2020-04-66         LGEL(N)       4/4       5053/2       2020-04-66         LGEL(N)       4/4       5053/2       2020-04-66         LGEL(N)       4/4       5053/2       2020-04-66         LGEL(N)       4/4       5053/2       2020-04-66         LGEL(N)       1/4       5056/2       2020-04-66         LGEL(N)       1/6       5052/3       2020-04-66         LGEL(N)       1/6       5052/3       2020-04-66         LGEL(N)       1/6       5052/3       2020-04-66         LGEL(N)       1/6       5052/3       2020-04-66         LGEL(N)       1/6       5052/3       2020-04-66         LGEL(N)       1/6       5052/3       2020-04-66         LGEL(N)       1/6       5052/3       2020-04-66         LGEL(N)       1/6       5052/3       2020-04-66         LGEL(N)       1/6       5055/9 <td>LGEIL(N)</td> <td>2/3</td> <td>50539</td> <td>2020-04-06</td> <td></td> <td></td> <td>50540</td> <td>0BPIL01R</td> <td>TAW36303201</td> <td>시호금로번</td> <td>이피텍</td> <td>41/35</td> <td>128.000</td> <td>4400.000</td> <td>KOREA</td>                                                                                                    | LGEIL(N)   | 2/3        | 50539 | 2020-04-06 |              |    | 50540 | 0BPIL01R  | TAW36303201   | 시호금로번    | 이피텍   | 41/35 | 128.000     | 4400.000 | KOREA |
| L LGELL(N)       4/4       5053/2       2020-04-06         L GELL(N)       2/4       5053/2       2020-04-06         2 GELL(N)       1/4       5053/2       2020-04-06         2 GELL(N)       4/4       5053/2       2020-04-06         2 GELL(N)       4/4       5053/2       2020-04-06         2 GELL(N)       4/4       5053/2       2020-04-06         2 GELL(N)       4/4       5052/2       2020-04-06         2 GELL(N)       1/4       5052/2       2020-04-06         2 GELL(N)       1/4       5052/2       2020-04-06         2 GELL(N)       1/4       5052/2       2020-04-06         2 GELL(N)       1/4       5052/2       2020-04-06         2 GELL(N)       1/1       5052/2       2020-04-06         2 GELL(N)       1/5       5052/2       2020-04-06         2 GELL(N)       1/5       5052/2       2020-04-06         2 GELL(N)       1/5       5052/2       2020-04-06         2 GEL(N)       1/5       5051/9       2020-04-06         2 GEL(N)       1/5       5051/9       2020-04-06         2 GEL(N)       1/5       5051/9       2020-04-06                                                                                                    | LCELIND       4/4       50534       2020-04-06         LCELIND       2/4       50534       2020-04-06         LCELIND       4/4       50534       2020-04-06         LCELIND       4/4       50534       2020-04-06         LCELIND       4/4       50534       2020-04-06         LCELIND       4/4       50534       2020-04-06         LCELIND       4/4       50532       2020-04-06         LCELIND       4/4       50527       2020-04-06         LCELIND       1/4       50526       2020-04-06         LCELIND       1/4       50528       2020-04-06         LCELIND       1/6       50522       2020-04-06         LCELIND       1/6       50522       2020-04-06         LCELIND       1/6       50522       2020-04-06         LCELIND       1/6       50520       2020-04-06         LCELIND       1/6       50520       2020-04-06         LCELIND       1/6       50520       2020-04-06         LCELIND       1/6       50520       2020-04-06         LCELIND       1/6       50520       2020-04-06         LCELIND       1/6       50550       2020-04                                                                                                    | USELLIN)       44.4       963.2       200.044.65         USELLIN)       34.4       963.2       200.044.65         USELLIN)       14.4       963.3       200.044.65         USELLIN)       44.4       963.3       200.044.65         USELLIN)       44.4       963.3       200.044.65         USELLIN)       44.4       965.3       200.044.65         USELIN)       14.4       965.3       200.044.65         USELIN)       14.4       965.2       200.044.65         USELIN)       14.4       965.2       200.044.65         USELIN)       14.4       965.2       200.044.65         USELIN)       14.4       965.2       200.044.65         USELIN)       14.6       965.2       200.044.65         USELIN)       14.6       965.2       200.044.65         USELIN)       16.6       965.2       200.044.65         USELIN)       16.6       965.2       200.044.65         USELIN)       16.6       965.2       200.044.65         USELIN)       16.6       965.2       200.044.66         USELIN)       16.6       965.2       200.044.66         USELIN)       16.6       965.                                                                                                    | LGEIL(N)   | 1/3        | 50538 | 2020-04-06 | 글딕           |    | 50540 | 0BPIL01R  | TAW36303201   | 시흥글로벌    | 이피테   | 49/35 | 128.000     | 4400.000 | KOREA |
| LGELL(N)       3/4       50536       2020-04-06         LGEL(N)       1/4       50534       2020-04-06         LGEL(N)       4/4       50533       2020-04-06         LGEL(N)       3/4       50532       2020-04-06         LGEL(N)       3/4       50530       2020-04-06         LGEL(N)       1/4       50530       2020-04-06         LGEL(N)       1/4       50530       2020-04-06         LGEL(N)       1/4       50528       2020-04-06         LGEL(N)       3/4       50528       2020-04-06         LGEL(N)       3/4       50528       2020-04-06         LGEL(N)       1/4       50528       2020-04-06         LGEL(N)       1/1       50525       2020-04-06         LGEL(N)       1/15       50522       2020-04-06         LGEL(N)       1/15       50522       2020-04-06         LGEL(N)       1/15       50522       2020-04-06         LGEL(N)       1/15       50519       2020-04-06         LGEL(N)       1/15       50519       2020-04-06         LGEL(N)       1/15       50519       2020-04-06         LGEL(N)       1/15       50519       <                                                                                                    | LOEL(N)       3/4       50636       2020-04-06         CIEL(N)       1/4       50634       2020-04-06         CIEL(N)       4/4       50633       2020-04-06         V       CIEL(N)       3/4       50632       2020-04-06         V       CIEL(N)       3/4       50632       2020-04-06         V       CIEL(N)       3/4       50632       2020-04-06         V       CIEL(N)       3/4       50628       2020-04-06         CIEL(N)       3/4       50627       2020-04-06         CIEL(N)       1/4       50626       2020-04-06         CIEL(N)       1/4       50627       2020-04-06         CIEL(N)       1/4       50627       2020-04-06         CIEL(N)       1/15       50621       2020-04-06         CIEL(N)       1/15       50612       2020-04-06         CIEL(N)       1/15       50619       2020-04-06         CIEL(N)       1/15       50619       2020-04-06         CIEL(N)       1/15       50619       2020-04-06         CIEL(N)       1/15       50619       2020-04-06                                                                                                    | LOBELINO       3/4       60535       2000-01-06         LOBELINO       4/4       60533       2000-01-06         LOBELINO       4/4       60522       2020-01-06         LOBELINO       1/4       60522       2020-01-06         LOBELINO       1/4       60522       2020-01-06         LOBELINO       1/4       60522       2020-01-06         LOBELINO       1/4       60522       2020-01-06         LOBELINO       1/4       60522       2020-01-06         LOBELINO       1/4       60522       2020-01-06         LOBELINO       1/4       60522       2020-01-06         LOBELINO       1/4       60522       2020-01-06         LOBELINO       1/4       60522       2020-01-06         LOBELINO       1/5       60522       2020-01-06         LOBELINO       1/5       60522       2020-01-06         LOBELINO       1/5       60522       2020-01-06         LOBELINO       1/5       60522       2020-01-06         LOBELINO       1/5       60520       2020-01-06         LOBELINO       1/5       60520       2020-01-06         LOBELINO       1/5       60520                                                                                                    | LGEIL(N)   | 4/4        | 50537 | 2020-04-06 |              |    | 50540 | 0BPIL01R  | TAW36303201   | 신흥글로벌    | 이피텍   | 50/35 | 128.000     | 4400.000 | KOREA |
| LOEILIN       2/4       50833       2020-04-06         LOEILIN       4/4       50833       2020-04-06         LOEILIN       4/4       50833       2020-04-06         LOEILIN       2/4       50831       2020-04-06         LOEILIN       4/4       50652       2020-04-06         LOEILIN       4/4       50652       2020-04-06         LOEILIN       4/4       50652       2020-04-06         LOEILIN       4/4       50652       2020-04-06         LOEILIN       1/4       50652       2020-04-06         LOEILIN       1/4       50652       2020-04-06         LOEILIN       1/4       50652       2020-04-06         LOEILIN       1/4       50652       2020-04-06         LOEILIN       1/5       50652       2020-04-06         LOEILIN       1/5       50652       2020-04-06         LOEILIN       1/5       50652       2020-04-06         LOEILIN       1/5       50652       2020-04-06         LOEILIN       1/5       506519       2020-04-06         LOEILIN       1/5       50519       2020-04-06         LOEILIN       1/5       50519       2020-04                                                                                                    | CoEL(N)       2/4       50/33       20/20-04-06         CGEL(N)       4/4       50/33       20/20-04-06         CGEL(N)       2/4       50/33       20/20-04-06         CGEL(N)       2/4       50/33       20/20-04-06         CGEL(N)       4/4       50/529       20/20-04-06         CGEL(N)       4/4       50/529       20/20-04-06         CGEL(N)       4/4       50/529       20/20-04-06         CGEL(N)       4/4       50/529       20/20-04-06         CGEL(N)       1/4       50/528       20/20-04-06         CGEL(N)       1/4       50/528       20/20-04-06         CGEL(N)       1/1       50/528       20/20-04-06         CGEL(N)       1/1       50/528       20/20-04-06         CGEL(N)       1/1       50/528       20/20-04-06         CGEL(N)       1/5       50/521       20/20-04-06         LGEL(N)       1/5       50/521       20/20-04-06         LGEL(N)       1/5       50/521       20/20-04-06         LGEL(N)       1/5       50/519       20/20-04-06         LGEL(N)       1/5       50/519       20/20-04-06                                                                                                    | 0.5ELN(N)     1/4     9633     200.0446       1.6ELN(N)     1/4     9633     200.0446       1.6ELN(N)     3/4     9633     200.0446       1.6ELN(N)     3/4     9633     200.0446       1.6ELN(N)     2/4     96529     200.0446       1.6ELN(N)     1/4     95529     200.0446       1.6ELN(N)     1/4     95529     200.0446       1.6ELN(N)     1/4     95529     200.0446       1.6ELN(N)     1/4     95529     200.0446       1.6ELN(N)     1/4     95528     200.0446       1.6ELN(N)     1/4     95528     200.0446       1.6ELN(N)     1/4     95528     200.0446       1.6ELN(N)     1/6     95522     200.0446       1.6ELN(N)     1/6     95522     200.0446       1.6ELN(N)     1/6     95622     200.0446       1.6ELN(N)     1/6     95620     200.0446       1.6ELN(N)     1/6     95621     200.0446       1.6ELN(N)     1/6     95819     2020.0446       1.6ELN(N)     1/6     95819     2020.0446                                                                                                    | LGEIL(N)   | 3/4        | 50536 | 2020-04-06 |              |    | 50540 | 0BPIL01R  | TAW36303201   | 신흥글로벌    | 이피텍   | 51/35 | 48.000      | 4400.000 | KOREA |
| CBELL(N)       1/4       50534       2020-04-06         L CBELL(N)       3/4       50532       2020-04-06         L CBELL(N)       2/4       50530       2020-04-06         L CBELL(N)       1/4       50530       2020-04-06         L CBELL(N)       3/4       50529       2020-04-06         L CBELL(N)       3/4       50527       2020-04-06         L CBELL(N)       3/4       50527       2020-04-06         L CBELL(N)       3/4       50528       2020-04-06         L GBELL(N)       1/1       50527       2020-04-06         L GBELL(N)       1/1       50522       2020-04-06         L GBELL(N)       1/1       50523       2020-04-06         L GBELL(N)       1/15       50522       2020-04-06         L GBELL(N)       1/15       50522       2020-04-06         L GBELL(N)       1/15       50521       2020-04-06         L GBELL(N)       1/15       50520       2020-04-06         L GBELL(N)       1/15       50519       2020-04-06         L GBELL(N)       1/15       50519       2020-04-06                                                                                                    | J. GELI, N     44     5063     2020-04-06       J. GELI, N     34     50632     2020-04-06       J. GELI, N     34     50632     2020-04-06       J. GELI, N     14     50630     2020-04-06       J. GELI, N     34     50627     2020-04-06       J. GELI, N     34     50628     2020-04-06       J. GELI, N     34     50628     2020-04-06       J. GELI, N     34     50627     2020-04-06       J. GELI, N     14     50628     2020-04-06       J. GELI, N     14     50628     2020-04-06       J. GELI, N     14     50628     2020-04-06       J. GELI, N     115     50623     2020-04-06       J. GELI, N     115     50621     2020-04-06       J. GELI, N     115     506512     2020-04-06       J. GELI, N     115     506519     2020-04-06       J. GELI, N     115     506519     2020-04-06                                                                                                    | Lote L(N)         14         5050 (Lote)           Lote L(N)         24         50531         2020 (Lote)           Lote L(N)         24         50531         2020 (Lote)           Lote L(N)         44         50539         2020 (Lote)           Lote L(N)         44         50539         2020 (Lote)           Lote L(N)         44         50539         2020 (Lote)           Lote L(N)         44         50539         2020 (Lote)           Lote L(N)         24         50537         2020 (Lote)           Lote L(N)         14         50538         2020 (Lote)           Lote L(N)         14         50535         2020 (Lote)           Lote L(N)         14         50535         2020 (Lote)           Lote L(N)         14         50532         2020 (Lote)           Lote L(N)         15         50521         2020 (Lote)           Lote L(N)         15         50619         2020 (Lote)           Lote L(N)         15         50619         2020 (Lote)           Lote L(N)         15         50619         2020 (Lote)                                                                                                    |            | 2/4        | 50535 | 2020-04-06 |              |    | 00010 | 001120111 | 1711700000201 |          |       | 01100 | 10.000      | 1100.000 | Hones |
| IGEL(N)       4/4       50532       2020-04-06         I.GEL(N)       2/4       50530       2020-04-06         I.GEL(N)       1/4       50530       2020-04-06         I.GEL(N)       4/4       50522       2020-04-06         I.GEL(N)       3/4       50522       2020-04-06         I.GEL(N)       3/4       50522       2020-04-06         I.GEL(N)       3/4       50522       2020-04-06         I.GEL(N)       1/4       50525       2020-04-06         I.GEL(N)       1/4       50525       2020-04-06         I.GEL(N)       1/1       50525       2020-04-06         I.GEL(N)       1/1       50525       2020-04-06         I.GEL(N)       1/15       50522       2020-04-06         I.GEL(N)       1/15       50522       2020-04-06         I.GEL(N)       1/15       50519       2020-04-06         I.GEL(N)       1/15       50519       2020-04-06         I.GEL(N)       1/15       50519       2020-04-06                                                                                                    | LGEIL(N)       3/4       50532       2020-04-06         LGEIL(N)       2/4       50531       2020-04-06         LGEIL(N)       4/4       50528       2020-04-06         LGEIL(N)       4/4       50528       2020-04-06         LGEIL(N)       2/4       50528       2020-04-06         LGEIL(N)       2/4       50528       2020-04-06         LGEIL(N)       1/4       50528       2020-04-06         LGEIL(N)       1/4       50528       2020-04-06         LGEIL(N)       1/1       50528       2020-04-06         LGEIL(N)       1/1       50523       2020-04-06         LGEIL(N)       1/5       50521       2020-04-06         LGEIL(N)       1/5       50522       2020-04-06         LGEIL(N)       1/5       50521       2020-04-06         LGEIL(N)       1/5       50519       2020-04-06         LGEIL(N)       1/5       50519       2020-04-06         LGEIL(N)       1/5       50519       2020-04-06                                                                                                    | LGEL(N)     34     50522       LGEL(N)     24     50530       LGEL(N)     24     50520       LGEL(N)     44     50520       LGEL(N)     44     50520       LGEL(N)     24     50520       LGEL(N)     14     50520       LGEL(N)     14     50520       LGEL(N)     14     50520       LGEL(N)     14     50520       LGEL(N)     14     50526       LGEL(N)     14     50526       LGEL(N)     14     50526       LGEL(N)     14     50526       LGEL(N)     14     50526       LGEL(N)     14     50520       LGEL(N)     14     50520       LGEL(N)     14     50520       LGEL(N)     14     50520       LGEL(N)     14     50520       LGEL(N)     14     50520       LGEL(N)     14     50520       LGEL(N)     15     50520       LGEL(N)     15     50519       LGEL(N)     15     50519       LGEL(N)     15     50519       LGEL(N)     15     50519                                                                                                    |            | 1/4        | 50534 | 2020-04-06 |              |    |       |           |               |          |       |       |             |          |       |
| LGEIL(N)3/450332222-04-06LGEIL(N)1/4505312020-04-06LGEIL(N)1/4505282020-04-06LGEIL(N)3/4505272020-04-06LGEIL(N)1/4505262020-04-06LGEIL(N)1/1505252020-04-06LGEIL(N)1/1505252020-04-06LGEIL(N)1/1505252020-04-06LGEIL(N)1/5505222020-04-06LGEIL(N)1/5505212020-04-06LGEIL(N)1/5505212020-04-06LGEIL(N)1/5505212020-04-06LGEIL(N)1/5505212020-04-06LGEIL(N)1/5505202020-04-06LGEIL(N)1/5505192020-04-06                                                                                                    | LCEIL(N)3/4505312020-04-06LCEIL(N)1/4505302020-04-06LCEIL(N)3/4505282020-04-06LCEIL(N)3/4505272020-04-06LCEIL(N)1/4505252020-04-06LCEIL(N)1/4505252020-04-06LCEIL(N)1/4505252020-04-06LCEIL(N)1/5505252020-04-06LCEIL(N)1/5505222020-04-06LCEIL(N)1/5505222020-04-06LCEIL(N)1/5505222020-04-06LCEIL(N)1/5505222020-04-06LCEIL(N)1/5505222020-04-06LCEIL(N)1/5505222020-04-06LCEIL(N)1/5505222020-04-06LCEIL(N)1/5505192020-04-06LCEIL(N)1/5505192020-04-06                                                                                                    | Lobell (V)         204         5002         Lobell (V)           LOBEL (V)         114         5003         2020-04.06           LOBEL (V)         114         5003         2020-04.06           LOBEL (V)         304         5002         2020-04.06           LOBEL (V)         304         5002         2020-04.06           LOBEL (V)         304         5002         2020-04.06           LOBEL (V)         114         50052         2020-04.06           LOBEL (V)         114         50052         2020-04.06           LOBEL (V)         115         50052         2020-04.06           LOBEL (V)         115         50052         2020-04.06           LOBEL (V)         115         500519         2020-04.06           LOBEL (V)         115         500519         2020-04.06           LOBEL (V)         115         500519         2020-04.06                                                                                                    |            | 2/4        | 50533 | 2020-04-06 |              |    |       |           |               |          |       |       |             |          |       |
| Local (N)L/A50531L/2/2014.06LGELL(N)4/4505292020-04.06LGELL(N)3/4505282020-04.06LGELL(N)1/4505262020-04.06LGELL(N)1/4505252020-04.06LGELL(N)1/1505252020-04.06LGELL(N)1/5505222020-04.06LGELL(N)1/5505222020-04.06LGELL(N)1/5505222020-04.06LGELL(N)1/5505202020-04.06LGELL(N)1/5505192020-04.06LGELL(N)1/5505192020-04.06                                                                                                    | LOEIL(N)       1/4       50530       2020-04-06         LGFIL(N)       4/4       50529       2020-04-06         LGFIL(N)       2/4       50527       2020-04-06         LGFIL(N)       2/4       50527       2020-04-06         LGFIL(N)       1/4       50528       2020-04-06         LGFIL(N)       1/1       50527       2020-04-06         LGFIL(N)       1/1       50528       2020-04-06         LGFIL(N)       1/5       50520       2020-04-06         LGFIL(N)       1/5       50521       2020-04-06         LGFIL(N)       1/5       50521       2020-04-06         LGFIL(N)       1/5       50529       2020-04-06         LGFIL(N)       1/5       50519       2020-04-06         LGFIL(N)       1/5       50519       2020-04-06                                                                                                    | LCHLIN         1H         SOCIA         L200440           LSEILIN         444         56529         2020-04.06           LSEILIN         344         50527         2020-04.06           LGEILIN         2/4         50527         2020-04.06           LGEILIN         1/4         50528         2020-04.06           LGEILIN         1/1         50525         2020-04.06           LGEILIN         1/1         50522         2020-04.06           LGEILIN         1/5         50522         2020-04.06           LGEILIN         1/5         50520         2020-04.06           LGEILIN         1/5         50519         2020-04.06           LGEILIN         1/5         50519         2020-04.06           LGEILIN         1/5         50519         2020-04.06           LGEILIN         1/5         50519         2020-04.06                                                                                                    |            | 2/4        | 50532 | 2020-04-06 |              |    |       |           |               |          |       |       |             |          |       |
| LGEL(N)         11         COLO         COLO           LGEL(N)         4/4         50529         2020-04-06           LGEL(N)         3/4         50528         2020-04-06           LGEL(N)         1/4         50526         2020-04-06           LGEL(N)         1/4         50525         2020-04-06           LGEL(N)         1/1         50525         2020-04-06           LGEL(N)         1/1         50522         2020-04-06           LGEL(N)         1/5         50522         2020-04-06           LGEL(N)         1/5         50522         2020-04-06           LGEL(N)         1/5         50521         2020-04-06           LGEL(N)         1/5         50520         2020-04-06           LGEL(N)         1/5         50519         2020-04-06           LGEL(N)         1/5         50519         2020-04-06                                                                                                    | LGEIL(N)     4/4     50529     2020-04-06       LGEIL(N)     3/4     50528     2020-04-06       LGEIL(N)     1/4     50527     2020-04-06       LGEIL(N)     1/1     50525     2020-04-06       LGEIL(N)     1/1     50523     2020-04-06       LGEIL(N)     1/5     50522     2020-04-06       LGEIL(N)     1/5     50522     2020-04-06       LGEIL(N)     1/5     50521     2020-04-06       LGEIL(N)     1/5     50520     2020-04-06       LGEIL(N)     1/5     50519     2020-04-06       LGEIL(N)     1/5     50519     2020-04-06                                                                                                    | LGELL(N)     44     66529     2020.04-06       LGEL(N)     34     66527     2020.04-06       LGEL(N)     1/4     66527     2020.04-06       LGEL(N)     1/4     66525     2020.04-06       LGEL(N)     1/4     66522     2020.04-06       LGEL(N)     1/4     66522     2020.04-06       LGEL(N)     1/4     66522     2020.04-06       LGEL(N)     1/5     66522     2020.04-06       LGEL(N)     1/5     66522     2020.04-06       LGEL(N)     1/5     66521     2020.04-06       LGEL(N)     1/5     60521     2020.04-06       LGEL(N)     1/5     60521     2020.04-06       LGEL(N)     1/5     60519     2020.04-06       LGEL(N)     1/5     50519     2020.04-06                                                                                                    |            | 1/4        | 50530 | 2020-04-06 |              |    |       |           |               |          |       |       |             |          |       |
| LGEIL(N)         3/4         50528         2020-04-06           LGEIL(N)         2/4         50527         2020-04-06           LGEIL(N)         1/1         50525         2020-04-06           LGEIL(N)         1/1         50525         2020-04-06           LGEIL(N)         1/5         50523         2020-04-06           LGEIL(N)         1/5         50522         2020-04-06           LGEIL(N)         1/5         50522         2020-04-06           LGEIL(N)         1/5         50522         2020-04-06           LGEIL(N)         1/5         50520         2020-04-06           LGEIL(N)         1/5         50520         2020-04-06           LGEIL(N)         1/5         50519         2020-04-06           LGEIL(N)         1/5         50519         2020-04-06                                                                                                    | LGEIL(N)       344       50528       2020-04-06         LGEIL(N)       214       50527       2020-04-06         LGEIL(N)       114       50526       2020-04-06         LGEIL(N)       117       50523       2020-04-06         LGEIL(N)       1175       50522       2020-04-06         LGEIL(N)       1175       50522       2020-04-06         LGEIL(N)       115       50522       2020-04-06         LGEIL(N)       115       50521       2020-04-06         LGEIL(N)       115       50519       2020-04-06         LGEIL(N)       115       50519       2020-04-06                                                                                                    | LGEIL(N)       3/4       50522       2020.04.06         LGEIL(N)       2/4       50527       2020.04.06         LGEIL(N)       1/4       50523       2020.04.06         LGEIL(N)       1/1       50523       2020.04.06         LGEIL(N)       1/5       50523       2020.04.06         LGEIL(N)       1/5       50523       2020.04.06         LGEIL(N)       1/5       50521       2020.04.06         LGEIL(N)       1/5       50521       2020.04.06         LGEIL(N)       1/5       50521       2020.04.06         LGEIL(N)       1/5       50512       2020.04.06         LGEIL(N)       1/5       50512       2020.04.06                                                                                                    | I GEIL (N) | 4/4        | 50529 | 2020-04-06 |              |    |       |           |               |          |       |       |             |          |       |
| LGELL(N)       2/4       50527       2020-04-06         LGELL(N)       1/4       50526       2020-04-06         LGELL(N)       1/1       50523       2020-04-06         LGELL(N)       1/5       50523       2020-04-06         LGELL(N)       1/5       50522       2020-04-06         LGELL(N)       1/5       50522       2020-04-06         LGELL(N)       1/5       50520       2020-04-06         LGELL(N)       1/5       50520       2020-04-06         LGELL(N)       1/5       50519       2020-04-06         LGELL(N)       1/5       50519       2020-04-06                                                                                                    | LGEIL(N)2/4505272020-04-06LGEIL(N)1/4505262020-04-06LGEIL(N)1/5505232020-04-06LGEIL(N)1/5505222020-04-06LGEIL(N)1/5505202020-04-06LGEIL(N)1/5505192020-04-06LGEIL(N)1/5505192020-04-06LGEIL(N)1/5505192020-04-06                                                                                                    | LGEIL(N)       2/4       56827       2020-04-06         LGEIL(N)       1/4       56828       2020-04-06         LGEIL(N)       1/5       56822       2020-04-06         LGEIL(N)       1/5       50821       2020-04-06         LGEIL(N)       1/5       50822       2020-04-06         LGEIL(N)       1/5       50824       2020-04-06         LGEIL(N)       1/5       50820       2020-04-06         LGEIL(N)       1/5       50820       2020-04-06         LGEIL(N)       1/5       50820       2020-04-06         LGEIL(N)       1/5       50819       2020-04-06                                                                                                    | I GEIL (N) | 3/4        | 50528 | 2020-04-06 |              |    |       |           |               |          |       |       |             |          |       |
| LGEIL(N)1/4505262020-04-06LGEIL(N)1/1505252020-04-06LGEIL(N)1/5505222020-04-06LGEIL(N)1/5505212020-04-06LGEIL(N)1/5505202020-04-06LGEIL(N)1/5505192020-04-06LGEIL(N)1/5505192020-04-06                                                                                                    | LGEIL(N)       1/4       50526       2020-04-06         LGEIL(N)       1/1       50523       2020-04-06         LGEIL(N)       1/5       50522       2020-04-06         LGEIL(N)       1/5       50520       2020-04-06         LGEIL(N)       1/5       50520       2020-04-06         LGEIL(N)       1/5       50519       2020-04-06         LGEIL(N)       1/5       50519       2020-04-06                                                                                                    | LGEIL(N) 1/4 50526 2020-04-06<br>LGEIL(N) 1/5 50523 2020-04-06<br>LGEIL(N) 1/5 50521 2020-04-06<br>LGEIL(N) 2/5 50520 2020-04-06<br>LGEIL(N) 1/6 50519 2020-04-06                                                                                                    | LGEIL(N)   | 2/4        | 50527 | 2020-04-06 |              |    |       |           |               |          |       |       |             |          |       |
| LGEIL(N)1/1505252020-04-06LGEIL(N)1/5505232020-04-06LGEIL(N)1/5505212020-04-06LGEIL(N)1/5505202020-04-06LGEIL(N)2/5505202020-04-06LGEIL(N)1/5505192020-04-06                                                                                                    | LGEIL(N)1/1505252020-04-06LGEIL(N)1/5505222020-04-06LGEIL(N)1/5505212020-04-06LGEIL(N)2/5505202020-04-06LGEIL(N)1/5505192020-04-06                                                                                                    | LGEIL(N)     111     50822     2020-04-06       LGEIL(N)     116     50822     2020-04-06       LGEIL(N)     115     50821     2020-04-06       LGEIL(N)     115     50820     2020-04-06       LGEIL(N)     11/5     50519     2020-04-06                                                                                                    | LGEIL(N)   | 1/4        | 50526 | 2020-04-06 |              |    |       |           |               |          |       |       |             |          |       |
| LGEIL(N)1/5505232020-04-06LGEIL(N)1/5505212020-04-06LGEIL(N)2/5505202020-04-06LGEIL(N)1/5505192020-04-06LGEIL(N)1/5505192020-04-06                                                                                                    | LGEIL(N)       1/5       50523       2020-04-06         LGEIL(N)       1/5       50521       2020-04-06         LGEIL(N)       2/5       50520       2020-04-06         LGEIL(N)       1/5       50519       2020-04-06         LGEIL(N)       1/5       50519       2020-04-06                                                                                                    | LGEIL(N)       1/5       50523       2020-04-06         LGEIL(N)       1/5       50521       2020-04-06         LGEIL(N)       2/5       50520       2020-04-06         LGEIL(N)       1/5       50519       2020-04-06         LGEIL(N)       1/5       50519       2020-04-06                                                                                                    | LGEIL(N)   | 1/1        | 50525 | 2020-04-06 |              |    |       |           |               |          |       |       |             |          |       |
| LGEIL(N)         1/5         50522         2020-04-06           LGEIL(N)         1/5         50520         2020-04-06           LGEIL(N)         2/5         50520         2020-04-06           LGEIL(N)         1/5         50519         2020-04-06                                                                                                    | LGEIL(N)       1/5       50522       2020-04-06         LGEIL(N)       2/5       50520       2020-04-06         LGEIL(N)       1/5       50519       2020-04-06         LGEIL(N)       1/5       50519       2020-04-06                                                                                                    | LGEIL(N)     1/5     50522     2020-04-06       LGEIL(N)     1/5     50520     2020-04-06       LGEIL(N)     1/5     50519     2020-04-06                                                                                                    | LGEIL(N)   | 1/5        | 50523 | 2020-04-06 |              |    |       |           |               |          |       |       |             |          |       |
| LGEIL(N)         1/5         50521         2020-04-06           LGEIL(N)         2/5         50520         2020-04-06           LGEIL(N)         1/5         50519         2020-04-06                                                                                                    | LGEIL(N)     1/5     50521     2020-04-06       LGEIL(N)     2/5     50520     2020-04-06       LGEIL(N)     1/5     50519     2020-04-06                                                                                                    | LGEIL(N) 2/5 50520 2020-04-06<br>LGEIL(N) 1/5 50519 2020-04-08                                                                                                    | LGEIL(N)   | 1/5        | 50522 | 2020-04-06 |              |    |       |           |               |          |       |       |             |          |       |
| LGEIL(N) 2/5 50520 2020-04-06<br>LGEIL(N) 1/5 50519 2020-04-06                                                                                                    | LGEIL(N) 2/5 50520 2020-04-06<br>LGEIL(N) 1/5 50519 2020-04-06                                                                                                    | LGEIL(N) 1/5 50519 2020-04-06                                                                                                    | LGEIL(N)   | 1/5        | 50521 | 2020-04-06 |              |    |       |           |               |          |       |       |             |          |       |
| LGEIL(N) 1/5 50519 2020-04-06                                                                                                    | LGEIL(N) 1/5 50519 2020-04-06                                                                                                    | LGEIL(N) 1/5 50519 2020-04-06                                                                                                    | LGEIL(N)   | 2/5        | 50520 | 2020-04-06 |              |    |       |           |               |          |       |       |             |          |       |
|                                                                                                    |                                                                                                    |                                                                                                    | LGEIL(N)   | 1/5        | 50519 | 2020-04-06 |              |    |       |           |               |          |       |       |             |          |       |
|                                                                                                    |                                                                                                    |                                                                                                    | LGEIL(N)   | 1/5        | 50519 | 2020-04-06 |              |    |       |           |               |          |       |       |             |          |       |

#### 팔레트송장 등록방법

1. 출하일 메모를 입력 후 법인을 선택하여 조회

2. 조회된 팔레트들을 체크박스 체크하여 팔레트 송장 등록 버튼을 클릭

※ 팔레트 관리 화면과 동일하게 클릭 시에는 우측에 팔레트에 포함된 QR코드를 확인할 수 있음

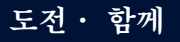

9 / 11

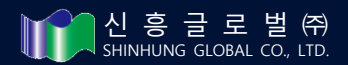

Try again, **Together!** 

(신흥글로벌)

Try again, **Together!** 

# PO MASTER : PO 상 원산지, MOQ 등

- LG전자 임창진기정 : <u>changjin.im@lge.com</u> / 010-7751-5271
- LG전자 최정식기정 : jeongsik.choi@lge.com / 010-2632-3850
- LG전자 김보명기장 : <u>aha.kim@lge.com</u> / 010-8181-7857
- •신흥글로벌 수출팀 김현아대리 : <u>gusdk1107@gshinsung.com</u> / 010-2830-4046

•신흥글로벌 수출팀 각 법인담당 (별도공유)

출하송장관련 : QR 발행, 신흥 입고 및 문의 등

•신흥글로벌 생산팀 문정윤주임 : jym537@gshinsung.com / 010-9420-2242

전산관련 : 출력오류, WEB오류 등

• MNSICT 대표번호 : 1800-5412

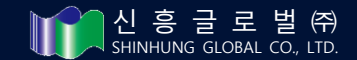

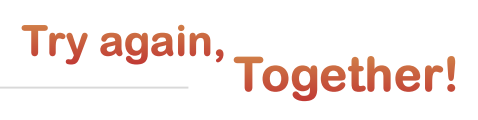

# **Thank You!**

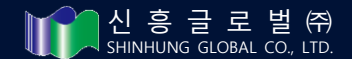

도전・ 함께

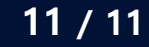